# FDM 7.2 이하에서 관리되는 FTD에서 Azure를 IdP로 사용하여 SAML 인증으로 RAVPN 구성

### 목차

<u>소개</u>

<u>사전 요구 사항</u>

<u>요구 사항</u>

<u>사용되는 구성 요소</u>

#### <u>배경 정보</u>

#### <u>구성</u>

1단계. "Basic Constraints: CA:TRUE" 확장명으로 CSR(Certificate Signing Request) 생성 2단계. PKCS12 파일 만들기 3단계. Azure 및 FDM에 PKCS#12 인증서 업로드 Azure에 인증서 업로드 FDM에 인증서 업로드

## 소개

이 문서에서는 FDM 버전 7.2 이하에서 관리되는 FTD에서 Azure를 IdP로 사용하여 원격 액세스 VPN에 대한 SAML 인증을 구성하는 방법에 대해 설명합니다.

## 사전 요구 사항

### 요구 사항

Cisco에서는 다음 항목에 대한 기본 지식을 갖춘 것을 권장합니다.

- SSL(Secure Socket Layer) 인증서
- OpenSSL
- Linux 명령
- RAVPN(Remote Access Virtual Private Network)
- 보안 방화벽 장치 관리자(FDM)
- SAML(Security Assertion Markup Language)
- Microsoft Azure

### 사용되는 구성 요소

이 문서의 정보는 다음 소프트웨어 버전을 기반으로 합니다.

- OpenSSL 버전 CiscoSSL 1.1.1j.7.2sp.230
- FTD(Secure Firewall Threat Defense) 버전 7.2.0

- Secure Firewall Device Manager 버전 7.2.0
- 내부 CA(인증 기관)

이 문서의 정보는 특정 랩 환경의 디바이스를 토대로 작성되었습니다. 이 문서에 사용된 모든 디바 이스는 초기화된(기본) 컨피그레이션으로 시작되었습니다. 현재 네트워크가 작동 중인 경우 모든 명령의 잠재적인 영향을 미리 숙지하시기 바랍니다.

### 배경 정보

RAVPN 연결 및 기타 여러 애플리케이션에 SAML 인증을 사용하는 것이 장점으로 인해 최근에 더 많이 사용되고 있습니다. SAML은 당사자 간, 특히 IdP(Identity Provider)와 SP(Service Provider) 간 에 인증 및 권한 부여 정보를 교환하기 위한 개방형 표준입니다.

FDM 버전 7.2.x 이하에서 관리되는 FTD에서는 SAML 인증에 지원되는 유일한 IdP가 Duo인 데 한 계가 있습니다. 이러한 버전에서 SAML 인증에 사용할 인증서는 FDM에 업로드할 때 Basic Constraints: CA:TRUE라는 확장명을 가져야 합니다.

이러한 이유로 SAML 인증을 위한 Microsoft Azure와 같은 다른 IdP(필요한 확장명이 없음)에서 제 공하는 인증서는 이러한 버전에서 기본적으로 지원되지 않으므로 SAML 인증이 실패합니다.

✤ 참고: FDM 버전 7.3.x 이상에서는 새 인증서를 업로드할 때 [CA 확인 건너뛰기] 옵션을 활성 화할 수 있습니다. 이는 이 문서에 설명된 제한을 해결합니다.

기본 제약 조건이 없는 Azure에서 제공하는 인증서를 사용하여 SAML 인증으로 RAVPN을 구성하 는 경우: CA:TRUE 확장 show saml metadata <trustpoint name> 명령을 실행하여 FTD CLI(Command Line Interface)에서 메타데이터를 검색하면 다음과같이 출력이 비어 있습니다.

#### <#root>

firepower#

show saml metadata

SP Metadata

IdP Metadata

### 구성

이 제한을 해결하기 위해 제안된 계획은 보안 방화벽을 버전 7.3 이상으로 업그레이드하는 것입니

다. 그러나 방화벽에서 버전 7.2 이하를 실행해야 하는 경우에는 Basic Constraints: CA:TRUE extension이 포함된 사용자 지정 인증서를 생성하여 이 제한을 해결할 수 있습니다. 사용자 지정 CA에서 인증서를 서명한 경우 Azure SAML 구성 포털에서 구성을 변경하여 이 사용자 지정 인증서 를 대신 사용해야 합니다.

1단계. "Basic Constraints: CA:TRUE" 확장명으로 CSR(Certificate Signing Request)을 생성합니다.

이 섹션에서는 OpenSSL을 사용하여 CSR을 생성하여 기본 제약 조건(CA:TRUE Extension)을 포 함하는 방법에 대해 설명합니다.

1. OpenSSL 라이브러리가 설치된 엔드포인트에 로그인합니다.

2. (선택 사항) mkdir <folder name> 명령을 사용하여 이 인증서에 필요한 파일을 찾을 수 있는 디렉 터리를 만듭니다.

#### <#root>

root@host1:/home/admin#

mkdir certificate

3. 새 디렉토리를 생성한 경우 디렉토리를 해당 디렉토리로 변경하고 openssl genrsa -out <key\_name>.key 4096 명령을 실행하는 새 개인 키를 생성합니다.

<#root>

root@host1:/home/admin/certificate#

openssl genrsa -out privatekey.key 4096

참고: 4096비트는 이 컨피그레이션 예의 키 길이를 나타냅니다. 필요한 경우 더 긴 키를 지정 할 수 있습니다.

4. touch <config\_name>.conf 명령을 사용하여 구성 파일을 만듭니다.

5. 텍스트 편집기로 파일을 편집합니다. 이 예에서는 Vim이 사용되고 vim <config\_name>.conf 명령 이 실행됩니다. 다른 텍스트 편집기를 사용할 수 있습니다.

<#root>

vim config.conf

6. CSR(Certificate Signing Request)에 포함할 정보를 입력합니다. 다음에 표시된 대로 파일에 basicConstraints = CA:true 확장을 추가해야 합니다.

```
<#root>
[ req ]
default_bits = 4096
default_md = sha256
prompt = no
encrypt_key = no
distinguished_name = req_distinguished_name
req_extensions = v3_req
[ req_distinguished_name ]
countryName =
```

stateOrProvinceName =

localityName =

organizationalUnitName =

commonName =

[ v3\_req ]

basicConstraints = CA:true

◇ 참고: basicConstraints = CA:true는 FTD가 인증서를 성공적으로 설치하기 위해 인증서에 필 요한 확장입니다.

7. 이전 단계에서 생성한 키 및 구성 파일을 사용하여 openssl req -new <key\_name>.key -config <conf\_name>.conf -out <CSR\_Name>.csr 명령으로 CSR을 생성할 수 있습니다.

<#root>

8. 이 명령을 실행하면 폴더에 나열된 <CSR\_name>.csr 파일을 볼 수 있습니다. 이 파일은 서명을 위해 CA 서버로 전송해야 하는 CSR 파일입니다.

----BEGIN CERTIFICATE REQUEST----MIIErTCCApUCAQAwSTELMAkGA1UEBhMCTVqxFDASBqNVBAqMC011aXhjbyBDaXR5 MRQwEqYDVQQHDAtNZW14Y28qQ210eTEOMAwGA1UECqwFQ21zY28wqqIiMA0GCSqG SIb3DQEBAQUAA4ICDwAwqqIKAoICAQDRWH+ij26HuF/Y6NvITCkD5VJa6KRssDJ8 [...]

Output Omitted

[...]

lRZ3ac3uV0y0kG6FamW3BhceYcDEQN+V0SInZZZQTw1Q5h23JsPkvJmRpKSilc7w 3rKfTXelewT1IJdCmgpp6qrwmEAPyrj/XnYyM/2nc3E3yJLxbGyT++yiVrr2RJeG Wu6XM4o410LcRdaQZUhuFL/TPZSeLGJB2KU6XuqPMtGAvdmCgqdPSkwWc9mdnzKm RA ==

----END CERTIFICATE REQUEST----

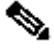

 참고: Azure 요구 사항으로 인해 SHA-256 또는 SHA-1이 구성된 CA로 CSR에 서명해야 합니 다. 그렇지 않으면 Azure IdP에서 인증서를 업로드할 때 인증서를 거부합니다. 자세한 내용은 다음 링크에서 확인할 수 있습니다. SAML 토큰의 고급 인증서 서명 옵션

9. 이 CSR 파일을 CA와 함께 보내 서명된 인증서를 가져옵니다.

#### 2단계, PKCS12 파일 만들기

ID 인증서에 서명을 한 후에는 다음 3개 파일로 PKCS#12(Public-Key Cryptography Standards) 파 일을 만들어야 합니다.

- 서명된 ID 인증서
- 개인 키(이전 단계에서 정의)
- CA 인증서 체인

개인 키 및 CSR 파일을 생성한 동일한 디바이스에 ID 인증서 및 CA 인증서 체인을 복사할 수 있습 니다. 3개의 파일이 있는 경우 openssl pkcs12 -export -in <id\_certificate>.cer -certfile <ca\_cert\_chain>.cer -inkey <private\_key\_name>.key -out <pkcs12\_name>.pfx 명령을 실행하여 인 증서를 PKCS#12로 변환합니다.

#### <#root>

openssl pkcs12 -export -in id.cer -certfile ca\_chain.cer -inkey privatekey.key -out cert.pfx

명령을 실행한 후 비밀번호를 입력하라는 메시지가 표시됩니다. 이 비밀번호는 인증서를 설치할 때 필요합니다.

명령이 성공하면 현재 디렉터리에 "<pkcs12\_name>.pfx"라는 새 파일이 만들어집니다. 이것이 새로 운 PKCS#12 인증서입니다.

3단계. Azure 및 FDM에 PKCS#12 인증서 업로드

PKCS#12 파일이 있는 경우 Azure 및 FDM에 업로드해야 합니다.

Azure에 인증서 업로드

1. Azure 포털에 로그인하여 SAML 인증으로 보호할 엔터프라이즈 응용 프로그램으로 이동한 후 Single Sign-On을 선택합니다.

2. 아래로 스크롤하여 "SAML 인증서" 섹션으로 이동한 다음 추가 옵션 아이콘 > 편집을 선택합니다

| Token signing certificate            |                                      | L |
|--------------------------------------|--------------------------------------|---|
| Status                               | Active                               |   |
| Thumbprint                           | 99                                   | _ |
| Expiration                           | 12/19/2026, 1:25:53 PM               |   |
| Notification Email                   |                                      |   |
| App Federation Metadata Url          | https://login.microsoftonline.com/ 🗈 |   |
| Certificate (Base64)                 | Download                             |   |
| Certificate (Raw)                    | Download                             |   |
| Federation Metadata XML              | Download                             |   |
| Verification certificates (optional) |                                      |   |
| Required                             | No                                   |   |
| Active                               | 0                                    |   |
| Expired                              | 0                                    |   |

#### 3. 이제 인증서 가져오기 옵션을 선택합니다.

| SAML Signing Certificate Manage the certificate used by Microsoft Entra ID to sign SAML tokens issued to your app |                                        | $\times$        |  |
|----------------------------------------------------------------------------------------------------|----------------------------------------|-----------------|--|
| Save                                                                                                    | + New Certificate  Timport Certificate | 🔊 Got feedback? |  |
| Status                                                                                                    | Expiration Date                        | Thumbprint      |  |
| Active                                                                                                    | 12/19/2026, 1:25:53 PM                 | 99              |  |

4. 이전에 생성한 PKCS12 파일을 찾고 PKCS#12 파일을 생성할 때 입력한 비밀번호를 사용합니다

| SAML Signing Certificate<br>Manage the certificate used by Microsoft Entra ID to sign SAML tokens issued to your app                               | ×      |
|----------------------------------------------------------------------------------------------------|--------|
| ☐ Save + New Certificate ↑ Import Certificate ↓ 🖓 Got feedback?                                                                                    |        |
| Import certificate                                                                                                    |        |
| Upload a certificate with the private key and the pfx credentials, the type of this file should be .pfx and using RSA for the encryption algorithm |        |
| Certificate: "cert.pfx"                                                                                                    |        |
| PEX Password:                                                                                                    |        |
|                                                                                                    | $\sim$ |
|                                                                                                    | $\sim$ |

5. 마지막으로, 인증서 활성 설정 옵션을 선택합니다.

### SAML Signing Certificate

Manage the certificate used by Microsoft Entra ID to sign SAML tokens issued to your app

| Status                          | Expiration Date        | Thumbprint |                                                                                                    |
|---------------------------------|------------------------|------------|----------------------------------------------------------------------------------------------------|
| Active                          | 12/19/2026, 1:25:53 PM | 991        | and a state of the state of the |
| Inactive                        | 12/13/2026, 2:43:39 PM | E6         | 1                                                                                                    |
| Inactive                        | 12/21/2026, 5:58:45 PM | 9E         | Make certificate active                                                                                                    |
| Signing Option Sign SAML assert |                        | rtion      |                                                                                                    |
| Notification Email Addresses    |                        |            | <ul> <li>✓ Raw certificate download</li> <li>✓ Download federated certificate XML</li> <li>I Delete Certificate</li> </ul>                                                                                                    |

#### FDM에 인증서 업로드

1. Objects(개체) > Certificates(인증서) > Add Trusted CA certificate(신뢰할 수 있는 CA 인증서 추 가)를 클릭하여 이동합니다.

| <b>F</b> ilter                               | + ~                        | <b>.</b> ~ |
|----------------------------------------------|----------------------------|------------|
| Preset filters: System defined, User defined | Add Internal CA            |            |
|                                              | Add Internal Certificate   | ACTIONS    |
|                                              | Add Trusted CA Certificate |            |
|                                              | -                          |            |

2. 원하는 신뢰 지점 이름을 입력하고 IdP(PKCS#12 파일 아님)의 ID 인증서만 업로드합니다.

 $\times$ 

## Add Trusted CA Certificate

## 0 ×

#### Name

azureIDP

| Certificate                                                                                                    | No fi                                | ile uploaded yet |
|----------------------------------------------------------------------------------------------------|--------------------------------------|------------------|
| Paste certificate, or choose a file (DER, PEM, CRT,                                                                                                    | CER) Up                              | load Certificate |
| BEGIN CERTIFICATE<br>MIIEcjCCA1qgAwIBAgIBFzANBgkqhkiG9w0BAQsFADBbMQww<br>DjAMBgNVBAoTBWNpc2NvMQwwCgYDVQQHEwNtZXgxDDAKBgNv<br>AturnbwcurToriaonaamaawcurbubbncurbortaoria | CgYDVQQLEwN2cG4x<br>BAgTA211eDELMAkG | 1                |
| Please select                                                                                                    |                                      | ~                |
|                                                                                                    |                                      |                  |
|                                                                                                    | 0.1107                               |                  |
|                                                                                                    | CANCEL                               | OK               |

3. SAML 객체에서 새 인증서를 설정하고 변경 사항을 구축합니다.

| https://login.microsoftonline.com/                          | 1011 TO 880 (1010 1010) 1010 1010 1010 1010 |  |
|-------------------------------------------------------------|---------------------------------------------|--|
| Supported protocols: https, http                            |                                             |  |
| Sign Out URL                                                |                                             |  |
| https://login.microsoftonline.com/                          |                                             |  |
| Supported protocols: https, http                            |                                             |  |
| Service Provider Certificate                                | Identity Provider Certificate               |  |
| ftdSAML ~                                                   | azureIDP ~                                  |  |
|                                                             |                                             |  |
| Request Signature                                           | Request Timeout                             |  |
| None ~                                                      |                                             |  |
|                                                             | Range: 1 - 7200 (sec)                       |  |
| This SAML identity provider (IDP) is on an internal network |                                             |  |
| Request IDP re-authentication at logir                      | 0                                           |  |
|                                                             |                                             |  |
|                                                             | CANCEL                                      |  |
|                                                             |                                             |  |

## 다음을 확인합니다.

show saml metadata <trustpoint name> 명령을 실행하여 FTD CLI에서 메타데이터를 사용할 수 있 는지 확인합니다.

<#root>

firepower#

show saml metadata azure

SP Metadata

xmlns="urn:oasis:names:tc:SAML:2.0:metadata">

protocolSupportEnumeration="urn:oasis:names:tc:SAML:2.0:protocol">

 $\tt MIIDbzCCAlegAwIBAgIBDDANBgkqhkiG9w0BAQwFADBbMQwwCgYDVQQLEwN2cG4x$ 

...omitted...

HGaq+/IfNKKqkhgT6q4egqMHiA==

```
Location="https://[...omitted...]/+CSCOE+/sam1/sp/logout"/>
```

```
Binding="urn:oasis:names:tc:SAML:2.0:bindings:HTTP-POST"
Location="https://[...omitted...]/+CSCOE+/saml/sp/logout"/>
```

IdP Metadata

-----

xmlns="urn:oasis:names:tc:SAML:2.0:metadata">

 ${\tt MIIEcjCCA1qgAwIBAgIBFzANBgkqhkiG9w0BAQsFADBbMQwwCgYDVQQLEwN2cG4x}$ 

[...omitted...]

3Zmzsc5faZ8dMXO+1ofQVvMaPifcZZFoM7oB09RK2PaMwIAV+Mw=

Location="https://login.microsoftonline.com/[...omitted...]/saml2" />

Location="https://login.microsoftonline.com/[...omitted...]/saml2" />

Location="https://login.microsoftonline.com/[...omitted...]/saml2" />

이 번역에 관하여

Cisco는 전 세계 사용자에게 다양한 언어로 지원 콘텐츠를 제공하기 위해 기계 번역 기술과 수작업 번역을 병행하여 이 문서를 번역했습니다. 아무리 품질이 높은 기계 번역이라도 전문 번역가의 번 역 결과물만큼 정확하지는 않습니다. Cisco Systems, Inc.는 이 같은 번역에 대해 어떠한 책임도 지지 않으며 항상 원본 영문 문서(링크 제공됨)를 참조할 것을 권장합니다.